Department of Computer Science University of Cyprus

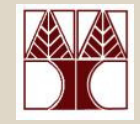

### **EPL342** – **Databases**

# Lab 3

# ER Modeling (Relationships) in DDS Lite & Conceptual Modeling in SQL Server 2008 (2/2)

### Panayiotis Andreou

http://www.cs.ucy.ac.cy/courses/EPL342

EPL342: Databases – Panayiotis Andreou (University of Cyprus)

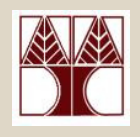

# **Before We Begin**

- Start the DDS Lite
  - Start  $\rightarrow$  All Programs  $\rightarrow$  Chilli Source  $\rightarrow$  DDS-Lite
- Start the SQL Server Management Studio
  - Start → All Programs → Microsoft SQL Server → SQL
     Server Management Studio

Server: APOLLO.IN.CS.UCY.AC.CY Authentication: SQL Server Authentication

Username: <check your email>

Password: <check your email>

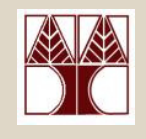

# **COMPANY** Database

- During your <u>lecture 4</u>, you have identified 4 entities consisting of the COMPANY db:
  - DEPARTMENT
  - PROJECT
  - EMPLOYEE
  - DEPENDENT (weak)

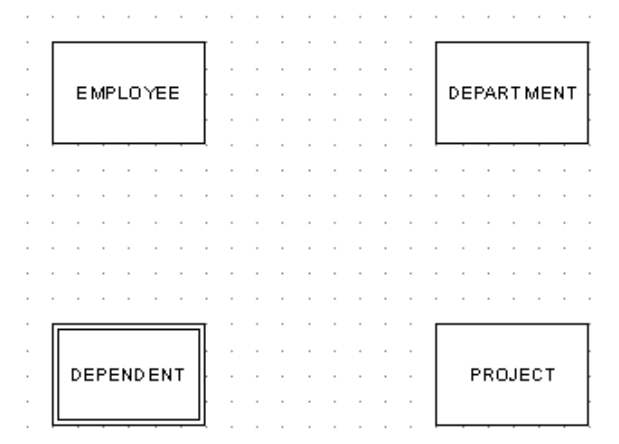

 Our second job is to design the entity/table relationships and adjust the table designs accordingly

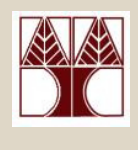

### DDS Lite – Create new Relationship

- To create a new relationship go to
   Insert → Relationship or <sup>™</sup>
   <sup>™</sup>
   <sup>™</sup>
   <sup>™</sup>
   <sup>™</sup>
   <sup>™</sup>
   <sup>™</sup>
   <sup>™</sup>
   <sup>™</sup>
   <sup>™</sup>
   <sup>™</sup>
   <sup>™</sup>
   <sup>™</sup>
   <sup>™</sup>
   <sup>™</sup>
   <sup>™</sup>
   <sup>™</sup>
   <sup>™</sup>
   <sup>™</sup>
   <sup>™</sup>
   <sup>™</sup>
   <sup>™</sup>
   <sup>™</sup>
   <sup>™</sup>
   <sup>™</sup>
   <sup>™</sup>
   <sup>™</sup>
   <sup>™</sup>
   <sup>™</sup>
   <sup>™</sup>
   <sup>™</sup>
   <sup>™</sup>
   <sup>™</sup>
   <sup>™</sup>
   <sup>™</sup>
   <sup>™</sup>
   <sup>™</sup>
   <sup>™</sup>
   <sup>™</sup>
   <sup>™</sup>
   <sup>™</sup>
   <sup>™</sup>
   <sup>™</sup>
   <sup>™</sup>
   <sup>™</sup>
   <sup>™</sup>
   <sup>™</sup>
   <sup>™</sup>
   <sup>™</sup>
   <sup>™</sup>
   <sup>™</sup>
   <sup>™</sup>
   <sup>™</sup>
   <sup>™</sup>
   <sup>™</sup>
   <sup>™</sup>
   <sup>™</sup>
   <sup>™</sup>
   <sup>™</sup>
   <sup>™</sup>
   <sup>™</sup>
   <sup>™</sup>
   <sup>™</sup>
   <sup>™</sup>
   <sup>™</sup>
   <sup>™</sup>
   <sup>™</sup>
   <sup>™</sup>
   <sup>™</sup>
   <sup>™</sup>
   <sup>™</sup>
   <sup>™</sup>
   <sup>™</sup>
   <sup>™</sup>
   <sup>™</sup>
   <sup>™</sup>
   <sup>™</sup>
   <sup>™</sup>
   <sup>™</sup>
   <sup>™</sup>
   <sup>™</sup>
   <sup>™</sup>
   <sup>™</sup>
   <sup>™</sup>
   <sup>™</sup>
   <sup>™</sup>
   <sup>™</sup>
   <sup>™</sup>
   <sup>™</sup>
   <sup>™</sup>
   <sup>™</sup>
   <sup>™</sup>
   <sup>™</sup>
   <sup>™</sup>
   <sup>™</sup>
   <sup>™</sup>
   <sup>™</sup>
   <sup>™</sup>
   <sup>™</sup>
   <sup>™</sup>
   <sup>™</sup>
   <sup>™</sup>
   <sup>™</sup>
   <sup>™</sup>
   <sup>™</sup>
   <sup>™</sup>
   <sup>™</sup>
   <sup>™</sup>
   <sup>™</sup>
   <sup>™</sup>
   <sup>™</sup>
   <sup>™</sup>
   <sup>™</sup>
   <sup>™</sup>
   <sup>™</sup>
   <sup>™</sup><
- Next, click on the main panel of DDS
- Drag the pencil cursor from one entity to another (e.g., DEPARTMENT to EMPLOYEE
- A new Relationship
   (Rel 1) will be created
   EPL342: Databases Panaviotis Andreou (University of Cyprus)

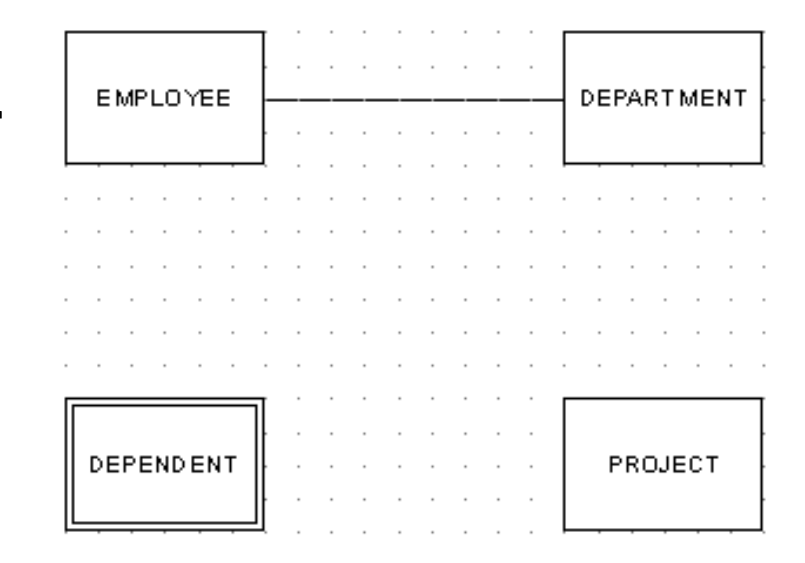

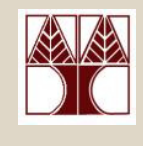

### DDS Lite – Relationship Properties

• To change the properties of a relationship right click on the relationship and select properties

| Rel1 | DEPARTMENT | 1 : M | EMPLOYEE   | 1 | N |          |         |
|------|------------|-------|------------|---|---|----------|---------|
|      | EMPLOYEE   |       | DEPARTMENT | 0 | N | SET NULL | CASCADE |

Rename Rel1 to WORKS\_FOR

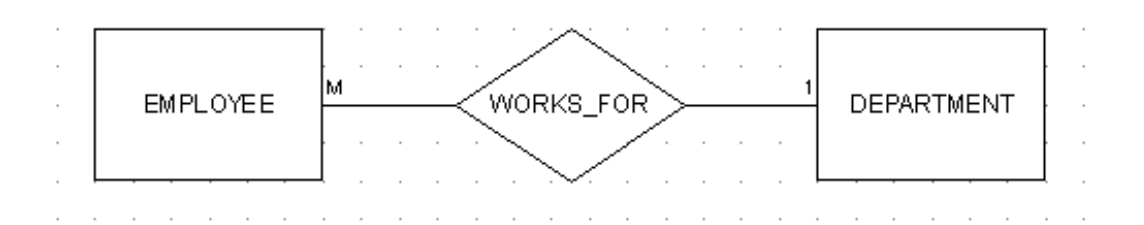

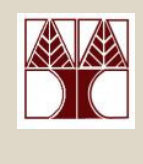

### DDS Lite - Relationship Properties (Min,Max)

- Participation properties
   Relationship: WORKS\_FOR
  - A Department may have 0 or more employees (min=0, max=N)
  - An employee is <u>always</u> assigned to <u>exactly</u> one department (min=1, max=1)

| WORKS_FOR | DEPARTMENT | 1:M | EMPLOYEE   | 0 | Ν |          |         |
|-----------|------------|-----|------------|---|---|----------|---------|
|           | EMPLOYEE   |     | DEPARTMENT | 1 | 1 | RESTRICT | CASCADE |

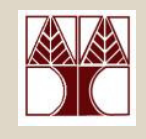

### Practice: Create Relationships

- HAS: Employee has dependents
- WORKS\_ON: Employees work on various projects
- SUPERVISES: Employee supervises
   other employees
- CONTROLS: Departments control projects

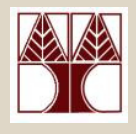

### Practice solution

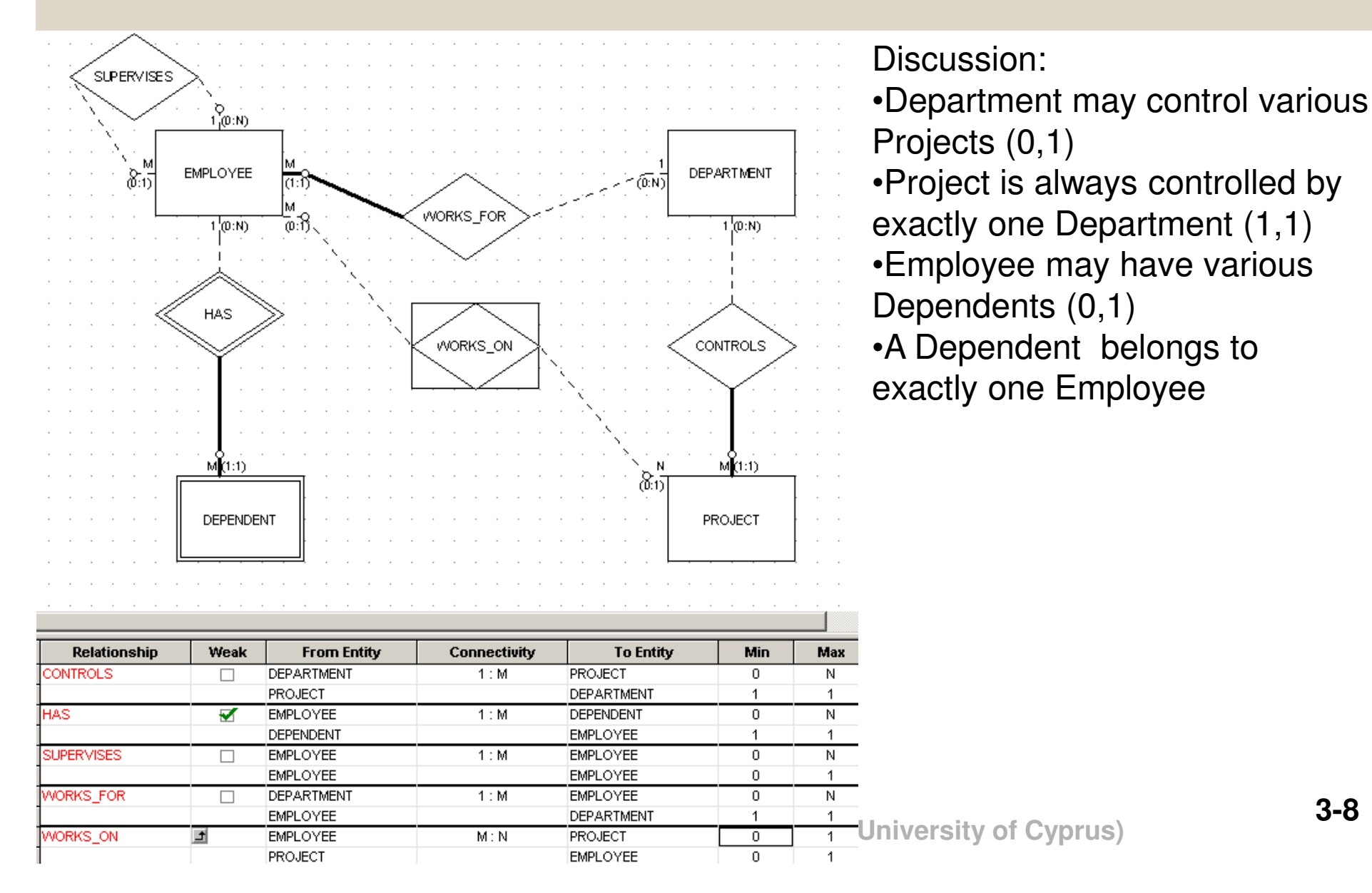

# Lab 3

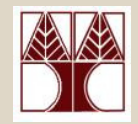

# Conceptual Modeling in SQL Server 2008 (Relationships)

EPL342: Databases – Panayiotis Andreou (University of Cyprus)

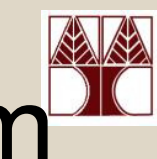

### COMPANY database diagram

# DEPARTMENT Image name Manager Manager\_start\_date

### PROJECT

number

name

location

### controlling\_department

| EI | MPLOYEE    |
|----|------------|
| 8  | SSN        |
|    | Bdate      |
|    | Fname      |
|    | Minit      |
|    | Lname      |
|    | Address    |
|    | Salary     |
|    | Sex        |
|    | Department |
|    | Supervisor |
|    |            |

### DEPENDENT Relationship Birth\_date Sex Employee Dependent\_name

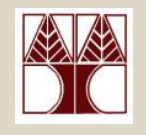

# Best Practices (1/?)

 When no explicit requirement exists, Primary Keys (PK) are usually named:
 <table\_name>\_id

When a PK is used as a Foreign Key (FK) then you can immediately pinpoint the table that the PK came from.

### Relationships

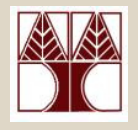

- There are three types of relationships between tables. The type of relationship that is created depends on how the related columns are defined.
- One-to-Many Relationship
- Many-to-Many Relationships
- One-to-One Relationships

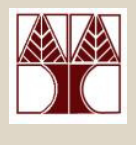

### **One-to-Many Relationship**

In this type of relationship, a row in table A can have many matching rows in table B, but a row in table B can have only one matching row in

- Make a one-to-many relationship if only one of the related columns is a primary key or has a unique constraint.
- The primary key side of a one-to-many relationship is denoted by a key symbol. The foreign key side of a relationship is denoted by an infinity symbol.

# Many-to-Many Relationship

- In a many-to-many relationship, a row in table A can have many matching rows in table B, and vice versa.
- You create such a relationship by defining a <u>third</u> <u>table</u>, called a junction table, whose primary key consists of the foreign keys from both table A and table B.

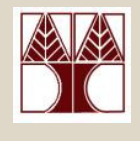

### One-to-One Relationship

- An a one-to-one relationship, a row in table A can have no more than one matching row in table B, and vice versa.
- This type of relationship is not common because most information related in this way would be all in one table. You might use a one-to-one relationship to:
- Divide a table with many columns.
- Isolate part of a table for security reasons.
- Store data that is short-lived and could be easily deleted
- Store information that applies only to a subset of table.

The primary and foreign key side of a one-to-one relationship is denoted by the key symbol.

### Create Relationship (Table Designer)

# To create a foreign key relationship in Table Designer

- 1. In Object Explorer, right-click the table that will be on the foreign-key side of the relationship and click Design.
- 2. From the Table Designer menu, click Relationships.
- 3. In the Foreign-key Relationships dialog box, click Add.
- 4. The relationship appears in the Selected Relationship list with a system-provided name in the format FK\_<*tablename*>\_<*tablename*>
- 5. Click the relationship in the Selected Relationship list.

### Create Relationship (Table Designer)

- 6. Click Tables and Columns Specification in the grid to the right and click the ellipses (...) to the right of the property.
- 7. In the Tables and Columns dialog box, in the Primary Key dropdown list, choose the table that will be on the primary-key side of the relationship.
- 8. In the grid beneath, choose the columns contributing to the table's primary key. In the adjacent grid cell to the left of each column, choose the corresponding foreign-key column of the foreign-key table.
- 9. Table Designer suggests a name for the relationship. To change this name, edit the contents of the Relationship Name text box.
- 10. Choose OK to create the relationship.

# Create Relationship with Database Diagrams

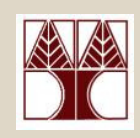

 Simply drag the primary key of the Table A to the foreign key of Table B

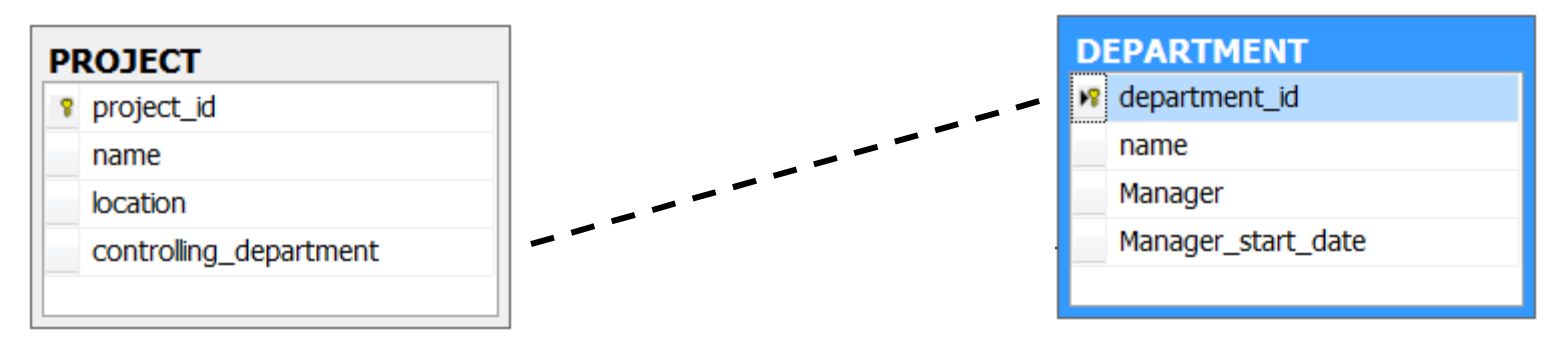

 You can only create a relationship if the columns have identical data types (Data type, Length, Precision)

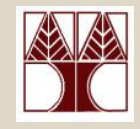

### Department Has Many (One-To-Many) Projects

| Foreign Key Relationship     Selected Relationship:     FK_PROJECT_DEPARTMENT* | Editing properties for new relationship. The 'Tables A property needs to be filled in before the new relations | And Columns Specification' ship will be accepted. |  |  |  |  |
|--------------------------------------------------------------------------------|----------------------------------------------------------------------------------------------------|---------------------------------------------------|--|--|--|--|
|                                                                                | (General)     Check Existing Data On Creation Or Re-Enabling     Tables And Columns Specification              | Yes                                               |  |  |  |  |
|                                                                                | Database Designer                                                                                              | Database Designer                                 |  |  |  |  |
|                                                                                | Enforce For Replication                                                                                        | Ves                                               |  |  |  |  |
|                                                                                | Enforce Foreign Key Constraint                                                                                 | Ves                                               |  |  |  |  |
|                                                                                | INSERT And UPDATE Specification                                                                                | 10                                                |  |  |  |  |
|                                                                                |                                                                                                    |                                                   |  |  |  |  |
|                                                                                | (Name)                                                                                                    | FK PROJECT DEPARTMENT                             |  |  |  |  |
|                                                                                | Description                                                                                                    |                                                   |  |  |  |  |
|                                                                                |                                                                                                    |                                                   |  |  |  |  |
|                                                                                |                                                                                                    |                                                   |  |  |  |  |
|                                                                                |                                                                                                    | OK Cancel                                         |  |  |  |  |
|                                                                                |                                                                                                    |                                                   |  |  |  |  |

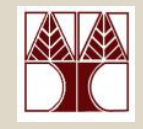

• Check Existing Data on Creation or Re-Enabling Verify all existing data in the table before the constraint was

created or re-enabled, against the constraint.

### Enforce Foreign Key Constraint

Specify whether changes are allowed to the data of the columns in the relationship if those changes would invalidate the integrity of the foreign key relationship. Choose **Yes** if you do not want to allow such changes, and choose **No** if you do want to allow them.

### Enforce For Replication

Indicates whether to enforce the constraint when a replication agent performs an insert, update, or delete on this table.

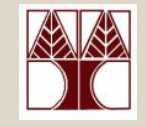

**INSERT and UPDATE Specification Category** Expand to show information for the **Delete Rule** and the **Update Rule** for the relationship.

**Delete Rule** Specify what happens if a user tries to delete a row with data that is involved in a foreign key relationship:

•No Action: An error message tells the user that the deletion is not allowed and the DELETE is rolled back.

•**Cascade:** Deletes all rows containing data involved in the foreign key relationship.

•Set Null: Sets the value to null if all foreign key columns for the table can accept null values.

•Set Default: Sets the value to the default value defined for the column if all foreign key columns for the table have defaults defined for them.

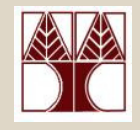

**Update Rule** Specify what occurs if a user tries to update a row with data that is involved in a foreign key relationship:

- **No Action:** An error message tells the user that the update is not allowed and the UPDATE is rolled back.
- **Cascade:** Updates all rows that contain data involved in the foreign key relationship.
- Set Null: Sets the value to null if all foreign key columns for the table can accept null values.
- Set Default: Sets the value to the default value that is defined for the column if all foreign key columns for the table have defaults defined for them.

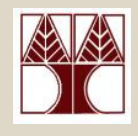

# **COMPANY** relationships

Create the following relationships

### 1. FK\_DEPARTMENT\_PROJECT

DEPARTMENT.departmentid→ PROJECT. controlling\_department

### 2. FK\_DEPARTMENT\_EMPLOYEE

DEPARTMENT.departmentid→ EMPLOYEE.department

### 3. FK\_EMPLOYEE\_DEPENDENT

EMPLOYEE.ssn→ DEPENDENT.employee

# When necessary, adjust the data types of the foreign keys accordingly